# "Silné hračky" v nové verzi

Prográmek Tweak UI (známý také pod názvem PowerToys) jistě nemusíme příliš představovat dokáže snadno měnit takové vlastnosti a nastavení Windows, které nejsou přes standardní uživatelské rozhraní operačního systému dostupné. Nedávno byla uvedena verze č. 2.1, a tak vás možná bude zajímat, co nového nabízí.

Tweak UI 2.1 je určen výhradně pro operační systémy Windows XP Service Pack 1 a pro Windows Server 2003. Před instalací verze 2.1 je nutné odinstalovat starší verzi PowerToys.

Po instalaci hledejte PowerToys zde: Start/Všechny programy/Powertoys for Windows XP/Tweak UI. V levé části se nachází přehledná nabídka ve formě stromové struktury. Stačí vybrat požadovanou sekci a v pravé části můžete měnit a nastavovat. Několik zajímavých a praktických nastavení si nyní popíšeme.

### Sekce "General"

V sekci "General" najdete především několik položek, pomocí kterých můžete vypnout animace a efekty nabídek a oken. Většina voleb v této části se vám bude hodit především tehdy, jestliže provozujete Windows XP na pomalejším počítači a budete chtít (vypnutím zbytečných animací a efektů) ušetřit trochu výkonu.

Zajímavá je například volba "Enable mouse hot tracking effects" - díky ní lze vypnout efekty spojené s myší ( jde například o vypnutí zobrazování "žluté" nápovědy, jež se zobrazuje tehdy, ukážete-li myší na tlačítka Minimalizovat, Maximalizovat a Zavřít).

Hodit se může také volba "Enable window animation". Pomocí ní můžete vypnout animace při maximalizaci a minimalizaci oken.

Přejděme k části "General/Focus". Zde lze stanovit pravidla chování oken aplikací, ve kterých došlo k nějaké události a které se snaží upoutat vaši pozornost. Standardně je nastaveno, aby ikona aplikace na hlavním panelu třikrát zablikala (počet zablikání lze nastavit v položce "Flash taskbar button X times"). Můžete také zvolit položku "Flash taskbar button until I click on it" - v tom případě bude ikona blikat tak dlouho, dokud na ni neklepnete. Deaktivací volby "Prevent applications from stealing focus" lze dokonce nastavit, aby se okno příslušné aplikace ihned maximalizovalo (tj. zakryje se okno, ve kterém právě pracujete).

## Sekce "Mouse"

Položka "Menu speed" slouží k nastavení rychlosti rozbalování nabídek. Nastavenou rychlost lze vyzkoušet na testovací ikoně (Test Icon).

Citlivost myši (Mouse sensitivity) při poklepání lze nastavit u položky "Double-click". Hodnota se udává v pixelech. Jde o to, zadat, jak vzdálená mohou být dvě klepnutí myši, aby to operační systém považoval za poklepání. Citlivost myši (Mouse sensitivity) při tažení lze nastavit u položky "Drag". Hodnota se udává také v pixelech. Zadejte vzdálenost, po kterou musíte myší táhnout (se stisknutým levý tlačítkem), aby to operační systém považoval za tažení objektu (např. ikony).

Citlivost myši při poklepání i při tažení si opět můžete vyzkoušet na testovací ikoně (Test Icon).

V část "Mouse/Hover" lze nastavovat vlastnosti akce "kurzor myši nad objektem". Pokud se má například zvýraznit tlačítko, na které ukážete, musí kurzor myši zůstat po danou dobu (položka "Hover time") na místě o dané velikosti (položka "Hover sensitivity"). Hodnota v položce "Hover time" je v milisekundách a hodnota v položce "Hover sensitivity" v pixelech. Provedená nastavení si můžete opět vyzkoušet na testovací ikoně.

Praktické jsou možnosti části "Mouse/Wheel", jež vám umožní měnit chování při rolování pomocí kolečka myši. V položce "Scroll by X lines at a time" nastavte počet řádek, o které se stránka bude postupně rolovat při použití kolečka myši. Volba "Scroll a page at a time" zajistí rolování po celých stránkách.

# Sekce "Explorer"

V sekci "Explorer" budete moci především ovlivnit, které ikony a tlačítka se budou zobrazovat v nabídce Start (např. tlačítko Nápověda, tlačítko Poslední dokumenty apod.). Zmiňme se také o volbě "Clear document history on exit", která zajistí (při každém odhlášení) vymazání složky Poslední dokumenty, historie v dialogu Start/Spustit a také historie adres v Internet Exploreru (v poli Adresa).

Část "Explorer/Shortcut" slouží k nastavení vzhledu zástupce (ikony). Nevyhovuje-li vám klasický vzhled zástupce s malou šipkou v levé dolní části ikony, můžete si vybrat jeden z připravených vzhledů nebo definovat vzhled vlastní (volba "Custom").

Zajímavá je část "Explorer/Thumbnails". V Průzkumníkovi můžete prohlížet náhledy fotografií a obrázků (lze aktivovat příkazem Zobrazit/Miniatury). Jestliže vám kvalita a velikost těchto náhledů nevyhovují, můžete využít položku "Image Quality" (pro změnu kvality náhledu) a položku "Thumbnail" (pro změnu velikosti náhledu v pixelech). Samozřejmě je jasné, že zvýšení kvality a velikosti náhledů je na úkor výkonu.

Vlastníte-li multifunkční klávesnici se speciálními navigačními klávesami (jako jsou např. klávesy pro spouštění různých aplikací), můžete využít možností části "Explorer/Command Keys" - zde lze definovat funkce jednotlivých speciálních navigačních kláves.

Windows XP obsahují prográmek "Prohlížeč obrázků a faxů" (ten lze spustit např. takto: klepněte pravým tlačítkem myši na obrázek a z kontextové nabídky vyberte příkaz Náhled), který obsahuje funkci Prezentace (Slideshow). Rychlost přehrávání fotografií lze změnit v části "Explorer/Slide Show". Využijte položku "Time per picture" (hodnota se zadává v milisekundách).

#### Sekce "Taskbar and Start menu"

V této části se vám může zamlouvat například volba "Show name on Start menu" - a to v případě, že budete chtít vypnout zobrazování jména v horní části nabídky Start.

Dále může být užitečná čásť "Taskbar and Start menu/Grouping". Zde lze definovat pravidla seskupování oken aplikací na hlavním panelu. Nejzajímavější je volba "Group any application with at least X windows" (zadáte-li zde např. 4, dojde k seskupení např. oken aplikace Internet Explorer až při otevření čtvrtého okna).

Dále je tu část "Taskbar and Start menu/Start Menu" - v ní můžete ovlivnit, které programy se nesmí zobrazit v nabídce Start (v sekci "Často používané programy").

#### Sekce "My Computer"

Zde je nejzajímavější část "My Computer/AutoPlay", která vám umožní měnit vlastnosti automatického přehrávání. Lze například snadno zakázat automatické přehrávání u určité mechaniky (to lze provést snadno v položce Drives i v položce Types).

V části "My Computer/AutoPlay/Handlers" můžete také vytvořit nové akce (handlers), jež mohou být použity při automatickém přehrávání určitých typů disků.

#### Sekce "Internet Explorer"

Chcete-li si trochu zkrášlit hlavní panel v Internet Exploreru nebo v Průzkumníku, zkuste možnosti části "Internet Explorer/Toolbar Background". Můžete zde nastavit pozadí hlavního panelu (obrázek musí být ve formátu BMP) jak u Internet Exploreru, tak i u Průzkumníka.

Dále zde máme část "Internet Explorer/Search", ve které lze definovat možnosti hledání v různých internetových vyhledávačích. Uveďme příklad. Do pole "Adresa" v Internet Exploreru chceme zadat například "google hledaný řetězec" výsledkem musí být seznam nalezených stránek zpracovaných vyhledávačem Google. Postup je jednoduchý. Klepněte na tlačítko "Create". Do pole "Prefix" zadejte google, do pole "URL" pak například toto: http://www.google.com/search?q=%s (řetězec %s bude nahrazen hledaným řetězcem). Takovýchto "Search Prefixes" můžete definovat více.

V části "Internet Explorer/View Source" můžete definovat aplikaci, která se použije pro zobrazení zdrojového kódu právě načtené stránky (v Internet Exploreru jde o příkaz "Zobrazit/Zdrojový kód"). Standardně je nastaven program Poznámkový blok.

Pohrát si můžete v části "Internet Explorer/Small Animation", kde lze změnit ikonu, která je umístěna v pravé horní části Internet Exploreru (tato ikona se při načítání stránky pohybuje; po načtení stránky je statická). Můžete vybrat typ ikony nebo nastavit ikonu vlastní (volba "Custom").

# Část "Logon"

V části "Logon/Autologon" můžete nastavit automatické přihlašování při startu počítače. Stačí vybrat volbu "Log on automatically at system startup", zadat jméno, doménu a heslo. Chcete-li (během startu počítače) potlačit automatické přihlašování, stiskněte klávesu Shift.

V části "Logon/Settings" lze přenést vybraná nastavení pracovní plochy na úvodní přihlašovací obrazovku. Zkuste například vybrat položku "Wallpaper" a poté kliknout na tlačítko "Copy Now" díky tomu budete mít na úvodní přihlašovací obrazovce stejnou tapetu jako na pracovní ploše.

Část "Logon/Screen Saver" se týká spořiče obrazovky. Můžete zde nastavit dobu (v sekundách), po kterou ještě můžete přerušit spuštěný spořič obrazovky, aniž by bylo požadováno zadání hesla (platí

pouze tehdy, máte-li v okně "Zobrazení - vlastnosti/Spořič obrazovky" aktivovánu volbu "Při obnovení chránit heslem").

Norbert Gulevič, norbert.gulevic@vogel.cz

#### TWEAK UI 2.1

PowerToys pro Windows XP a pro Windows Server 2003. Typ freeware Internet www.microsoft.com/windowsxp/pro/ downloads/powertoys.asp